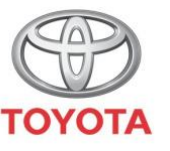

ALWAYS A BETTER WAY

### Kako dohvatiti poslane vožnje (Share to Car) iz automobila

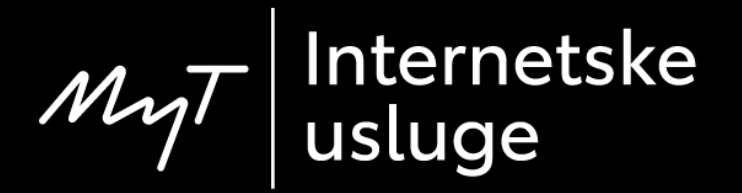

### Prije početka

Da biste preuzeli rute Share to Car vaš automobil mora imati pristup internetu.

Jedan od načina povezivanja je koristeći Bluetooth vezu.

Molimo vas da pročitate "Kako uključiti Bluetooth povezivanje".

#### Pronalaženje Share to Car: Pregled

- Za preuzimanje rute na multimedijski uređaj
- 1. korak Kliknite na "Setup".
- 2. korak Kliknite na strelicu padajućeg izbornika.
- 3. korak Kliknite na "Online", zatim na "Toyota online".
- 4. korak Provjerite je li prikazan ispravan račun, zatim kliknite strelicu prema dolje.
- 5. korak Uključite "POI Auto Download" ili, alternativno, kliknite na "Load POIs/routes from server".
- 6. korak Vaša vožnja je učitana!

### Pronalaženje Share to Car: Pregled, nastavak

Za učitavanje ruta za novi C-HR, novi RAV4, novu Corollu i novi Camry:

- 7. korak Kliknite na "Map".
- 8. korak Kliknite na ikonu za pretraživanje.
- 9. korak Kliknite na "Favourites".
- 10. korak Kliknite na vožnju koju ste poslali u automobil.
- 11. korak Poslana vožnja će biti učitana, pa možete pokrenuti navigaciju.

### Pronalaženje Share to Car: Pregled, nastavak

Za učitavanje ruta za multimedijske sustave starije generacije (MM16):

- 7. korak Kliknite na "Map".
- 8. korak Kliknite na "…".
- 9. korak Kliknite na strelicu prema dolje, prikazat će se rute koje ste poslali u automobil.
- 10. korak Odaberite željenu vožnju kako biste pokrenuli navigaciju.

#### Pronalaženje Share to Car: 1. korak

#### Kliknite na "Setup".

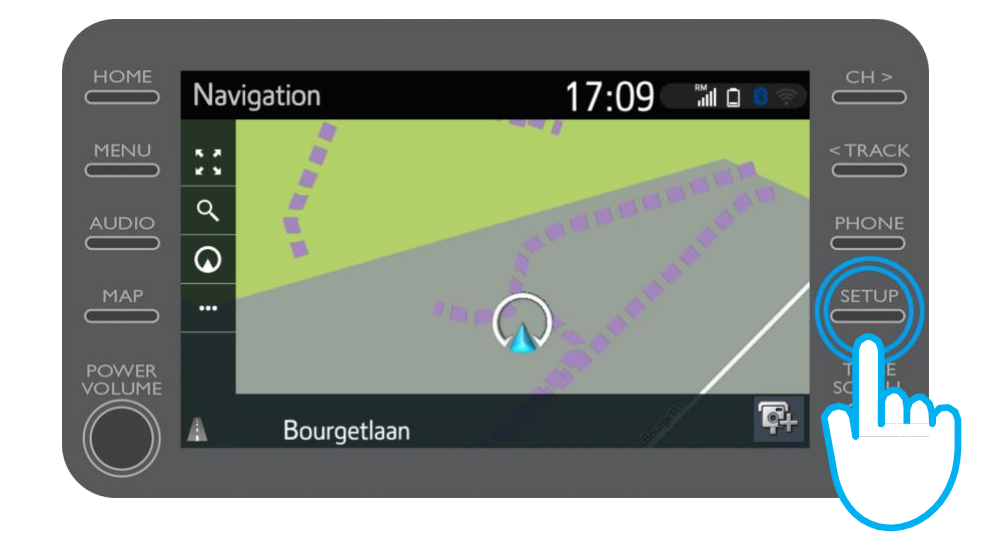

#### Pronalaženje Share to Car: 2. korak

Kliknite na strelicu padajućeg izbornika.

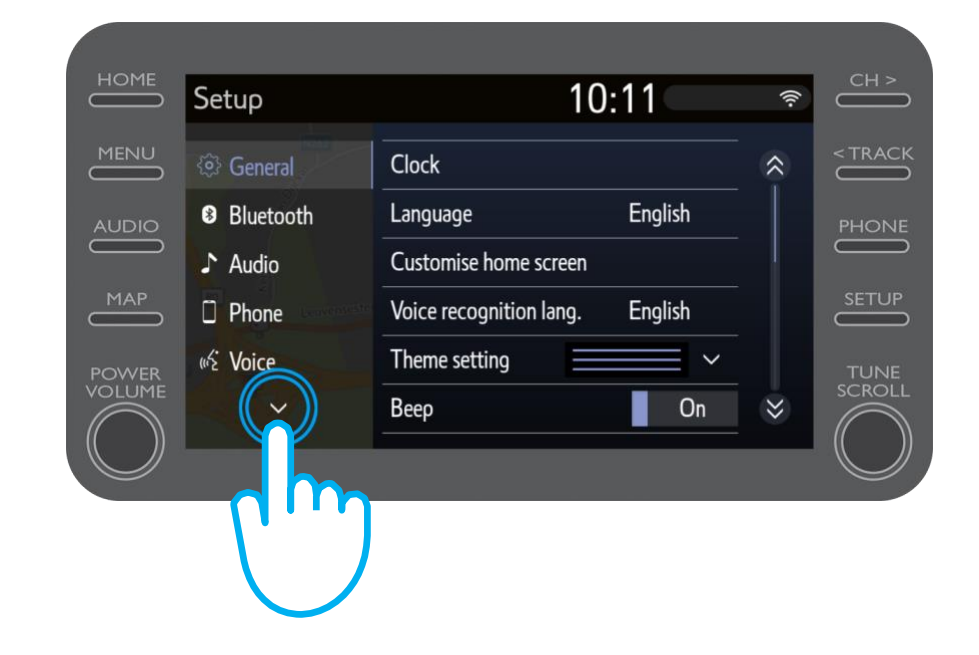

#### Pronalaženje Share to Car: 3. korak

Kliknite na "Online", zatim na "Toyota Online".

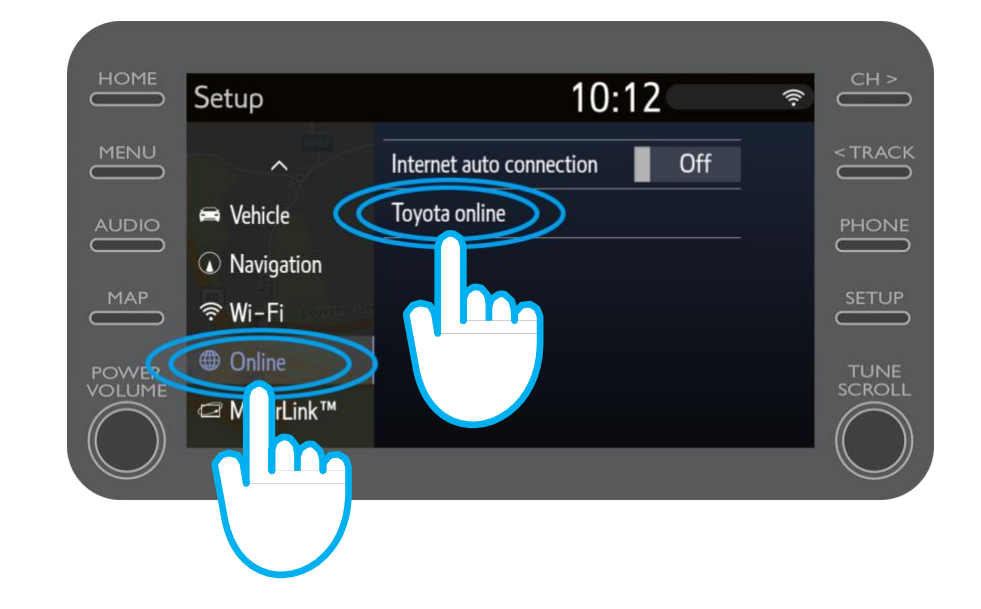

### Pronalaženje Share to Car: 4. korak

Provjerite je li prikazani korisnički račun onaj koji ste koristili u aplikaciji kada ste slali u automobil.

Ako nije, kliknite na "Change account"

Kliknite na strelicu prema dolje.

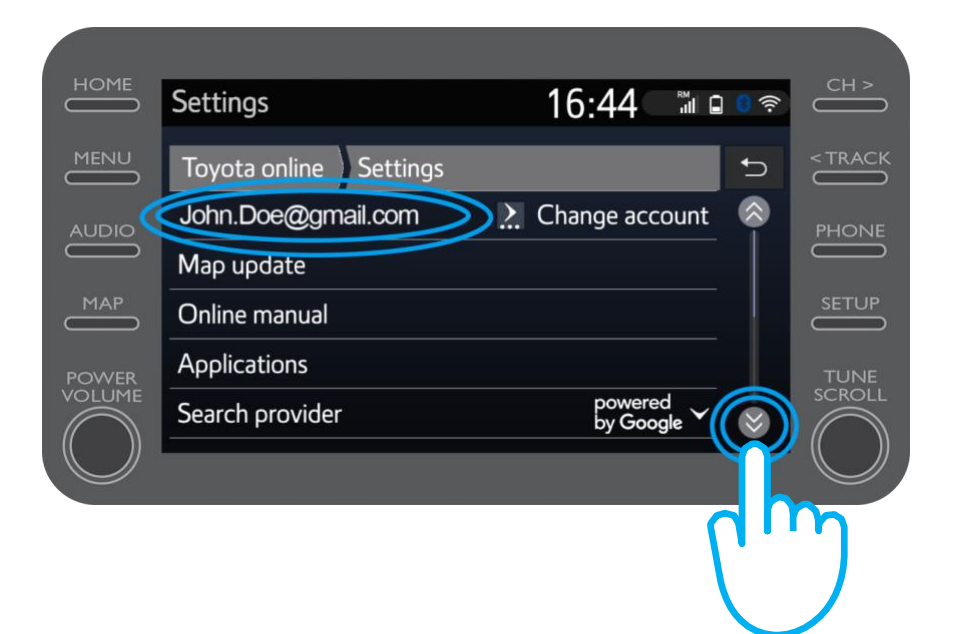

### Pronalaženje Share to Car: 5. korak

Uključite "POI Auto Download" kako bi se POI i dijeljene vožnje automatski preuzimali svaki puta kada je uključeno povezivanje preko Bluetootha.

Alternativno kliknite na "Load POIs/routes from server" kako biste ručno preuzeli vožnju koju ste podijelili s automobilom.

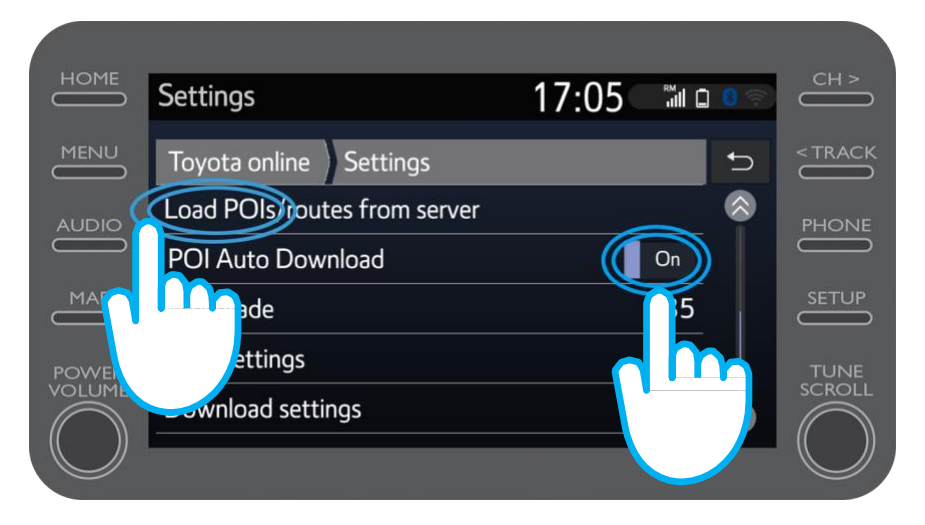

#### Pronalaženje Share to Car: 6. korak

#### Vaša vožnja je učitana!

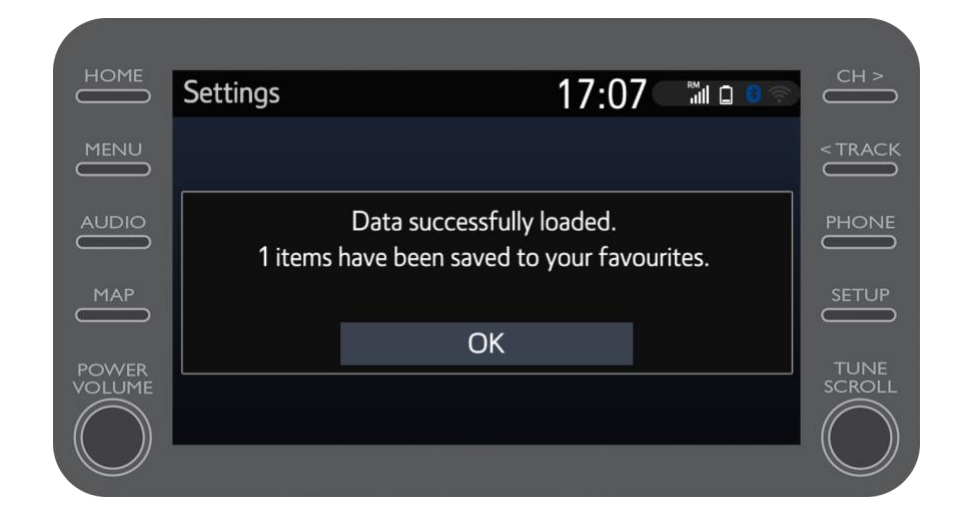

#### Pronalaženje Share to Car: 7. korak

Kako biste koristili dijeljenu vožnju, kliknite na "Map".

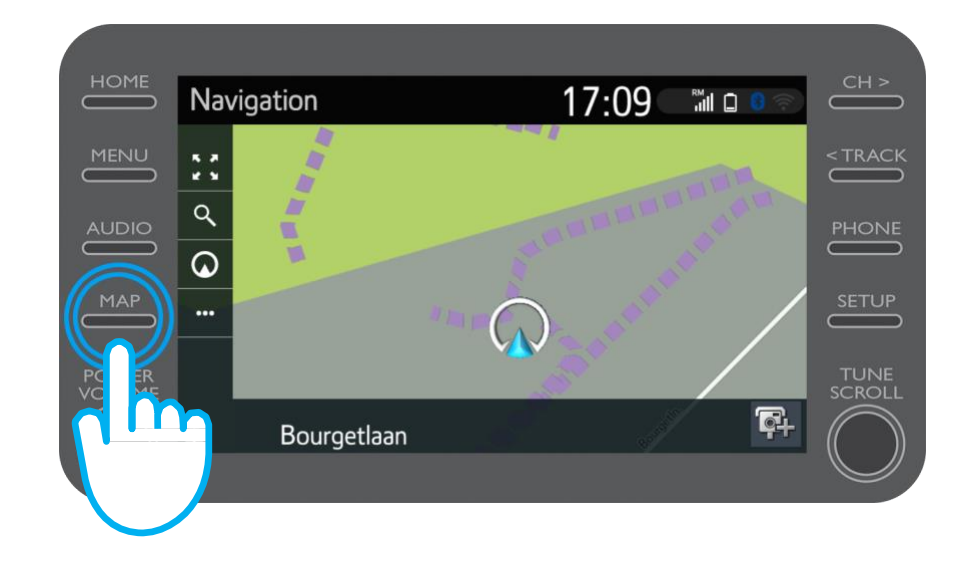

## **Pronalaženje Share to Car:** 8. korak (Za novi C-HR, RAV4, novu Corollu i novi Camry)

#### Kliknite na ikonu za pretraživanje.

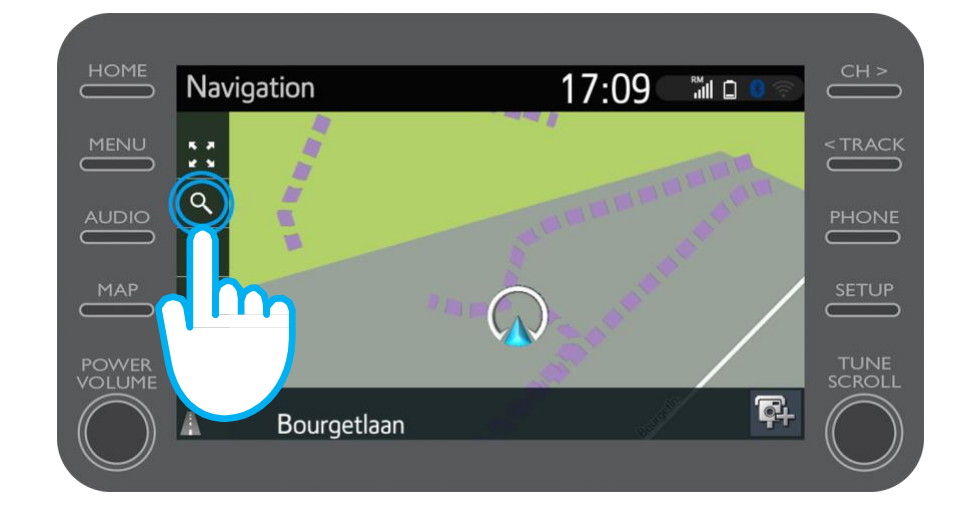

# **Pronalaženje Share to Car:** 9. korak (Za novi C-HR, RAV4, novu Corollu i novi Camry)

Kliknite na "Favourites".

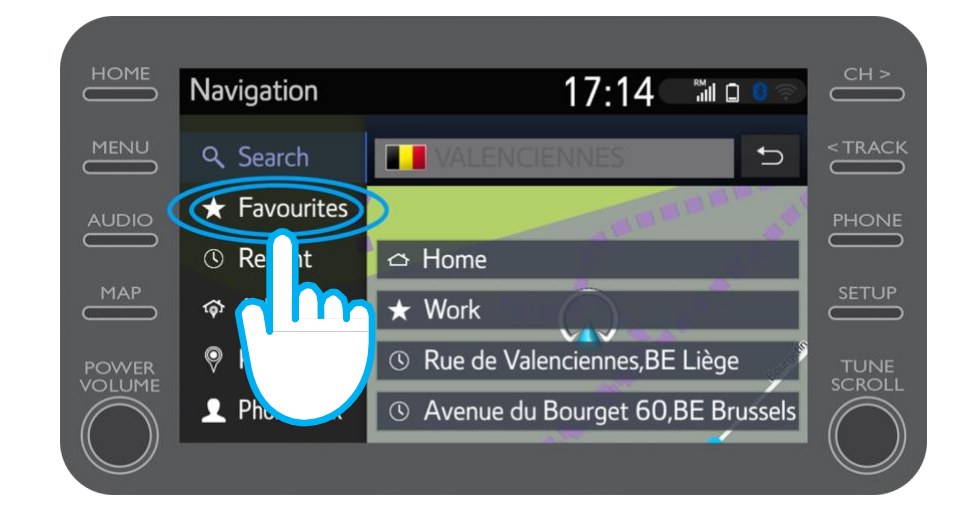

# Pronalaženje Share to Car: 10. korak (Za novi C-HR, novi RAV4, novu Corollu i novi Camry)

Kliknite na vožnju koju ste poslali u automobil.

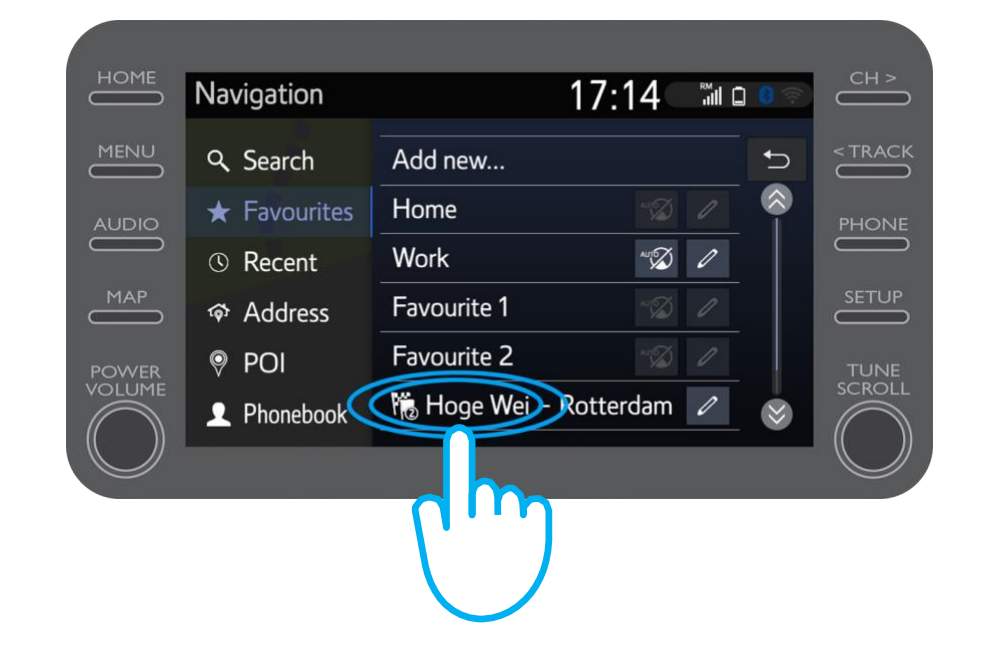

# Pronalaženje Share to Car: 11. korak (Za novi C-HR, novi RAV4, novu Corollu i novi Camry)

Ruta će biti učitana i navigacija može započeti.

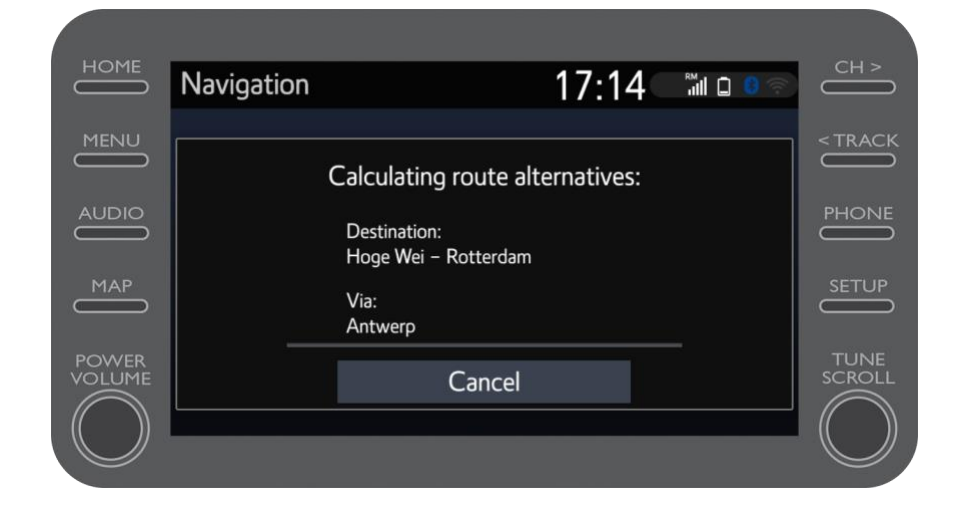

# Pronalaženje Share to Car: 8. korak (Za multimedije starije generacije (MM16))

#### Kliknite na "…"

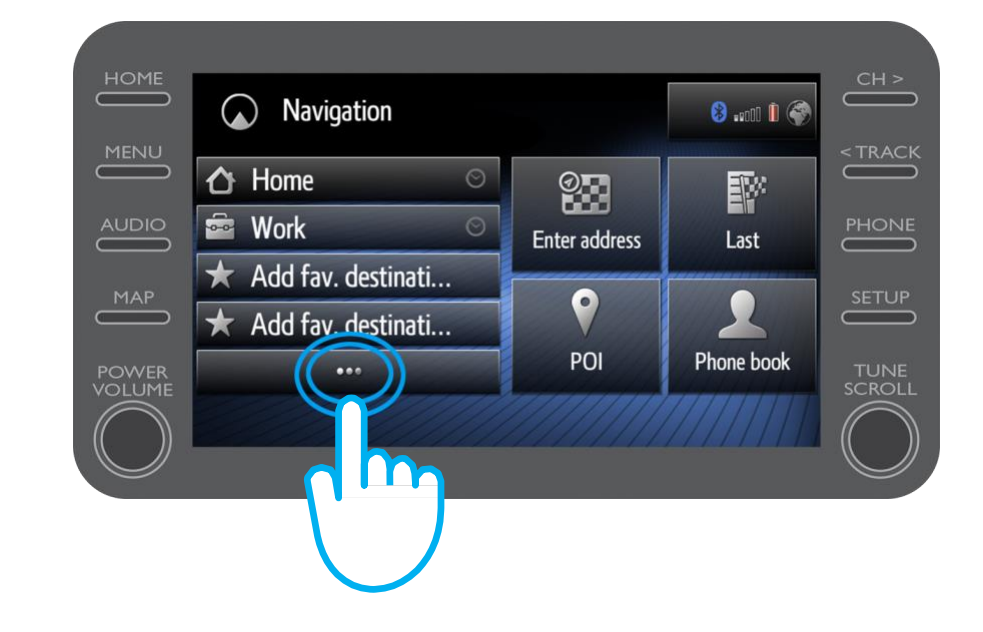

# Pronalaženje Share to Car: 9. korak (Za multimedije starije generacije (MM16))

Kliknite na strelicu prema dolje kako biste pronašli vožnju koju ste poslali u automobil.

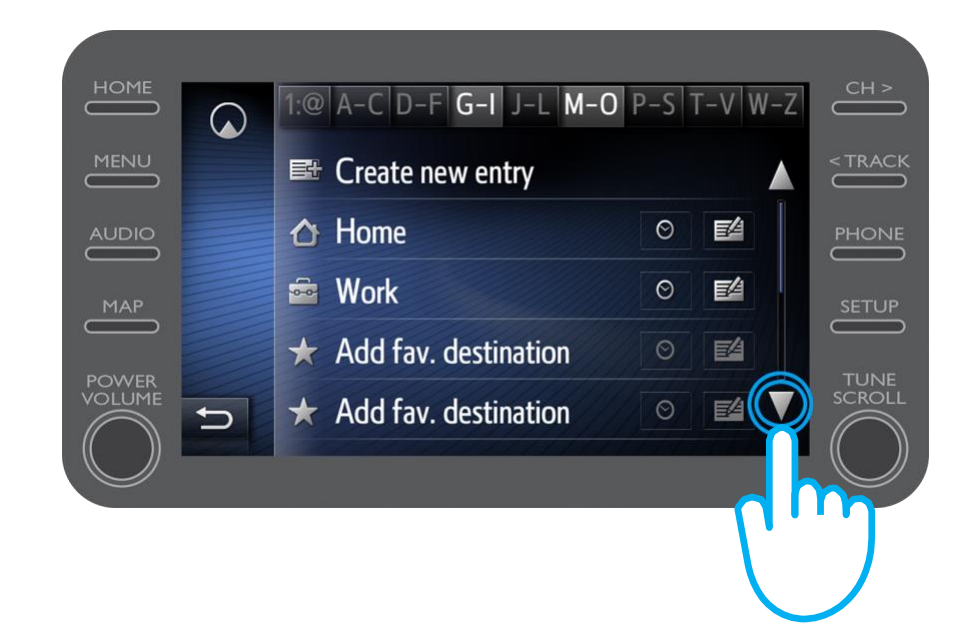

# **Pronalaženje Share to Car:** 10. korak (Za multimedije starije generacije (MM16))

Odaberite željenu vožnju kako biste pokrenuli navigaciju.

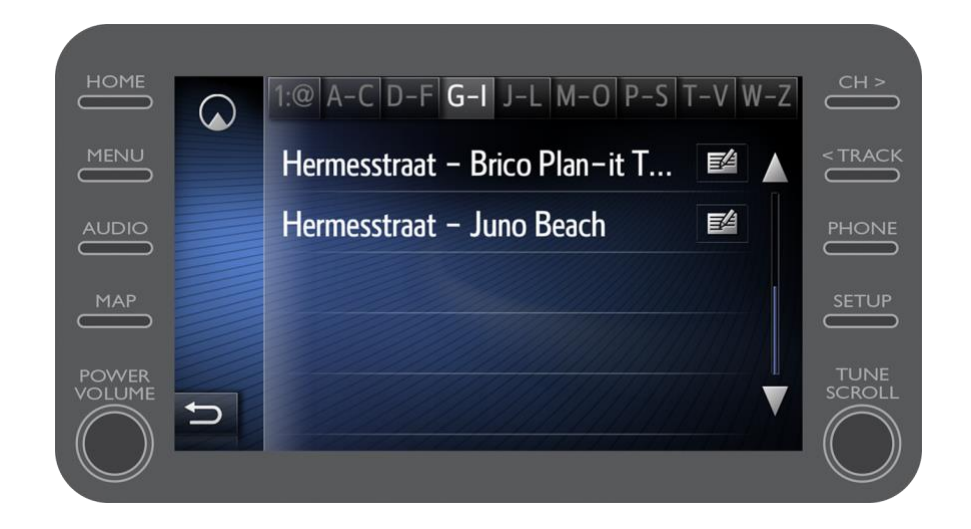

### Aplikacija MyT

### Kada ste povezani, događa se život

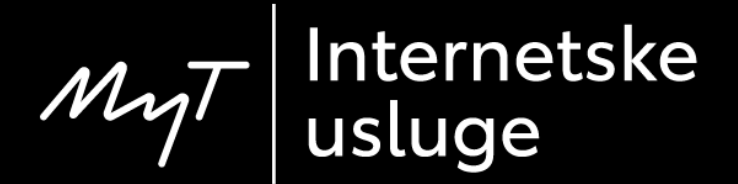